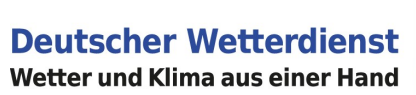

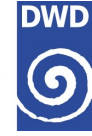

**RADOLAN-Unterstützungsdokumente** 

# Verwendung von RADOLAN-Produkten im Rasterformat in GIS Software

Deutscher Wetterdienst - Abteilung Hydrometeorologie -

Internet: <u>http://www.dwd.de/RADOLAN</u> Allgemeine Mailadresse: <u>radolan@dwd.de</u>

Stand: Juni 2021

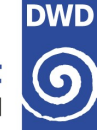

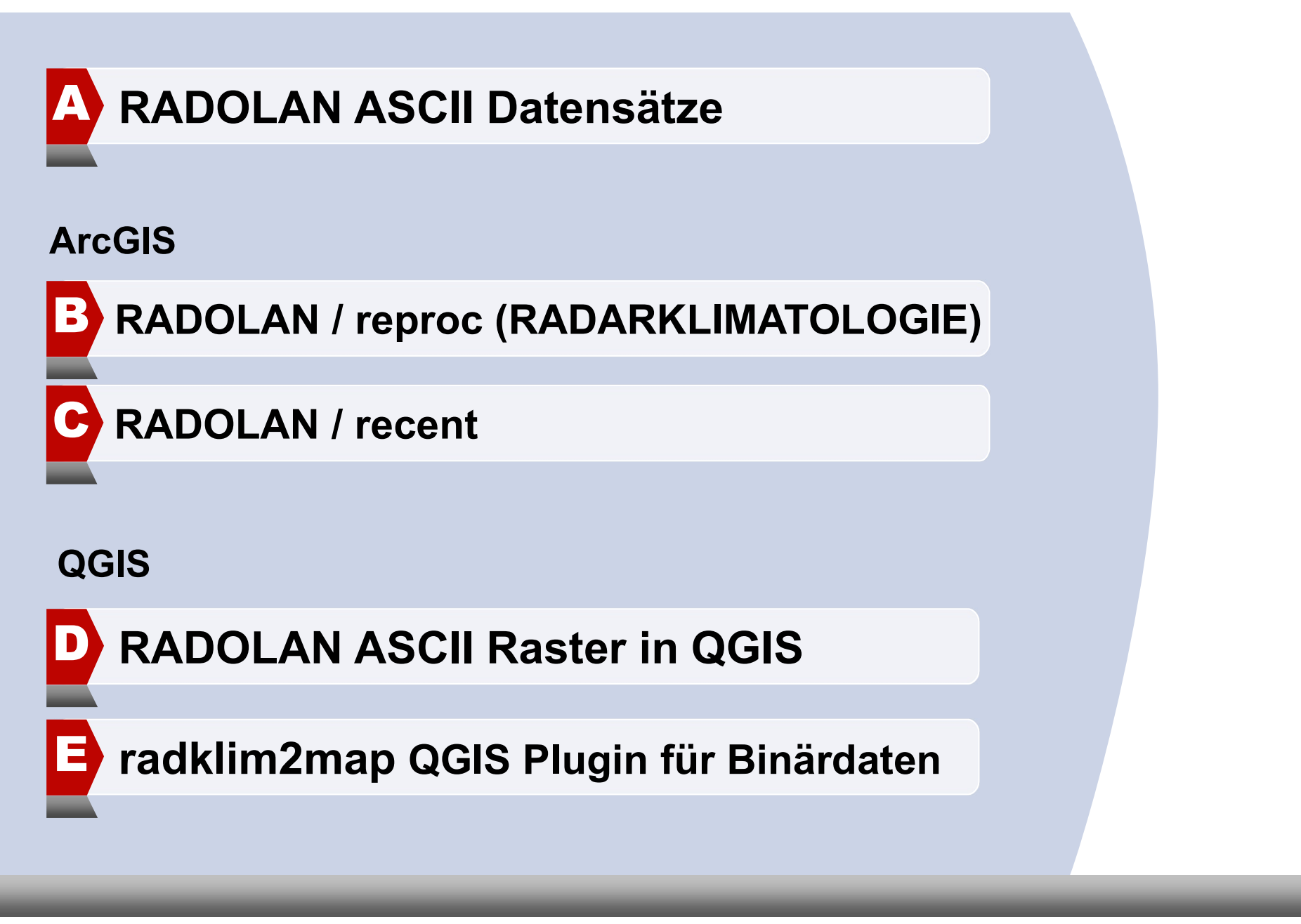

Juni 2021

Deutscher Wetterdienst, Abteilung Hydrometeorologie

**RADOLAN** in GIS

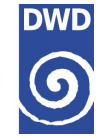

# A RADOLAN ASCII Datensätze

Juni 2021

Deutscher Wetterdienst, Abteilung Hydrometeorologie

**RADOLAN** in GIS

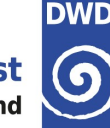

#### RADOLAN / reproc (RADARKLIMATOLOGIE) 2001 – 2019: (Stand am 01.06.2020)

- Niederschlagsstundensummen (RW) der Version 2016.003 (2001-2017, ohne Klimakorrekturen): • https://opendata.dwd.de/climate\_environment/CDC/grids\_germany/hourly/radolan/reproc/2016\_003/asc/ (DOI: 10.5676/DWD/RADKLIM RW V2016.003)
- Niederschlagsstundensummen (**RW**) der Version 2017.002: • https://opendata.dwd.de/climate\_environment/CDC/grids\_germany/hourly/radolan/reproc/2017\_002/asc/ (DOI: 10.5676/DWD/RADKLIM RW V2017.002)
- 5-Minuten-Niederschlagsraten (**YW**) der Version 2017.002: • https://opendata.dwd.de/climate environment/CDC/grids germany/5 minutes/radolan/reproc/2017 002/asc/ (DOI: 10.5676/DWD/RADKLIM YW V2017.002)

#### MEHR: Informationen über Leistungssteckbrief www.dwd.de/radarklimatologie

Abschlussbericht in "Berichte des Deutschen Wetterdienstes" Nr. 251 (https://www.dwd.de/DE/leistungen/pbfb\_verlag\_berichte/pdf\_einzelbaende/251\_pdf.pdf? <u>blob=publicationFile&v=2</u>)

#### RADOLAN / recent, 2020 – jetzt :

Niederschlagsstundensummen (**RW**)

https://opendata.dwd.de/climate environment/CDC/grids germany/hourly/radolan/recent/asc/

Juni 2021

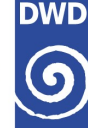

#### RADOLAN / reproc (RADARKLIMATOLOGIE) 2001 – 2019: (Stand am 01.06.2020)

ncols 900 nrows 1100 xllcorner -443462 yllcorner -4758645 cellsize 1000 nodata value -9999.0 Einheit: 1,0 mm

#### RADOLAN / recent, 2020 – jetzt :

ncols 900 900 nrows xllcorner -523462y llcorner -4658645 cellsize 1000 NODATA value -1 Einheit: 0,1 mm e.g. 319 ist 31,9mm (!!!)

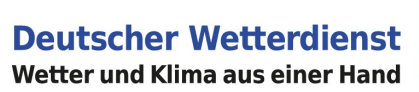

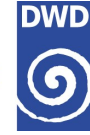

# Verwendung von RADOLAN/RADKLIM-Produkten im ASCII-GIS-Rasterformat in ArcGIS (ArcMap)

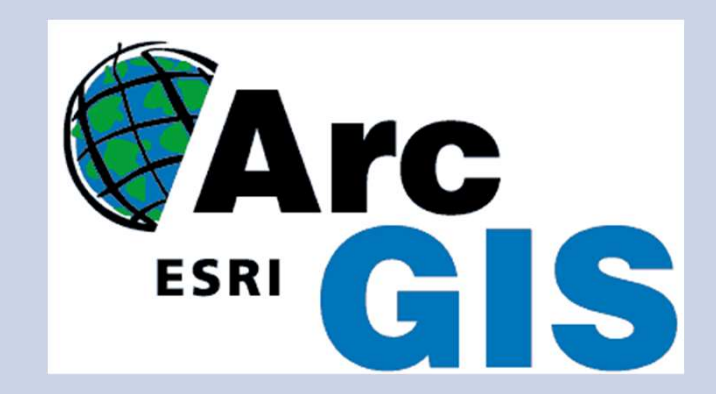

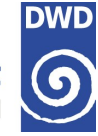

### **B** RADOLAN / reproc (RADARKLIMATOLOGIE)

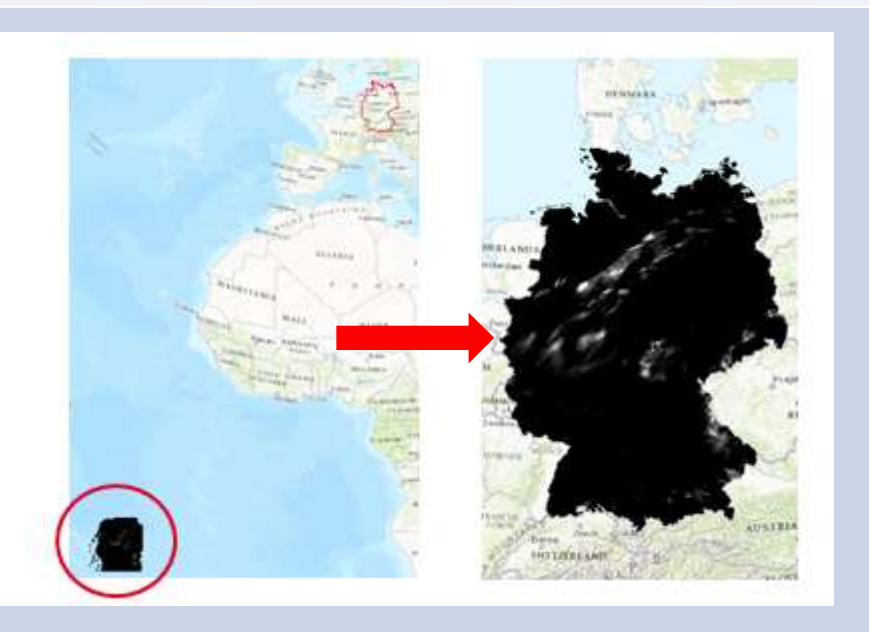

Juni 2021

Deutscher Wetterdienst, Abteilung Hydrometeorologie

**RADOLAN** in GIS

#### Darstellung von RADOLAN-Reproc (RADKLIM) Deutscher Wetterdienst Wetter und Klima aus einer Hand

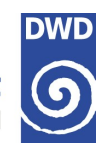

4 × ArcToolbox Step 1) ASCII to Raster Tool ArcToolbox 1 SD Analyst Tools **Conversion Tools/To Raster** 🗄 🌍 Analysis Tools 1 Cartography Tools Conversion Tools ASCII to Raster I Skel 🕀 🇞 From GPS Input ASCII raster file Input ASCII raster file 🕀 🇞 From KML 6 D:\RW\_2017.002\_20110701\_0050.asc 🕀 🍆 From Raster The input ASCII file to be converted. Output raster E Strom WFS D:\RADKLIM\_1h\_RW\_2017\_002\_20110701\_0050.tif 🕀 🇞 JSON Original .asc Radolan Data Output data type (optional) 🕀 🍆 Metadata FLOAT 🕀 🍆 To CAD **Output Name:** 🕀 🏷 To Collada 🕀 🍆 To Coverage No spaces 🕀 🍆 To dBASE No special characters other than underscore ("") 🕀 🍆 To Geodatabase If want to save raster as GeoTIFF - always add .tif to the file name 🕀 🍆 To KML If output filename without an extension – the raster will be saved as ESRI GRID 🖃 🗞 To Raster III Important for Esri Grid: total length of a filename - 13 characters, ASCII to Raster together with the whole path - less than 128 characters) DEM to Raster Recommended: Feature to Raster - no number/symbols as a first letter of a raster name Float to Raster - the word con should not be used LAS Dataset to Raster 🔨 Multipatch to Raster OK Cancel Environments.. << Hide Help Tool Help Point to Raster Selving Polygon to Raster Polyline to Raster Raster To Other Format (multiple)

#### More on Output raster formats and names:

http://desktop.arcgis.com/en/arcmap/latest/extensions/spatial-analyst/performing-analysis/outputraster-formats-and-names.htm

Juni 2021 Deutscher Wetterdienst, Abteilung Hydrometeorologie

**RADOLAN** in GIS

### Darstellung von RADOLAN-Reproc (RADKLIM) Deutscher Wetterdienst Wetter und Klima aus einer Hand

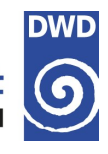

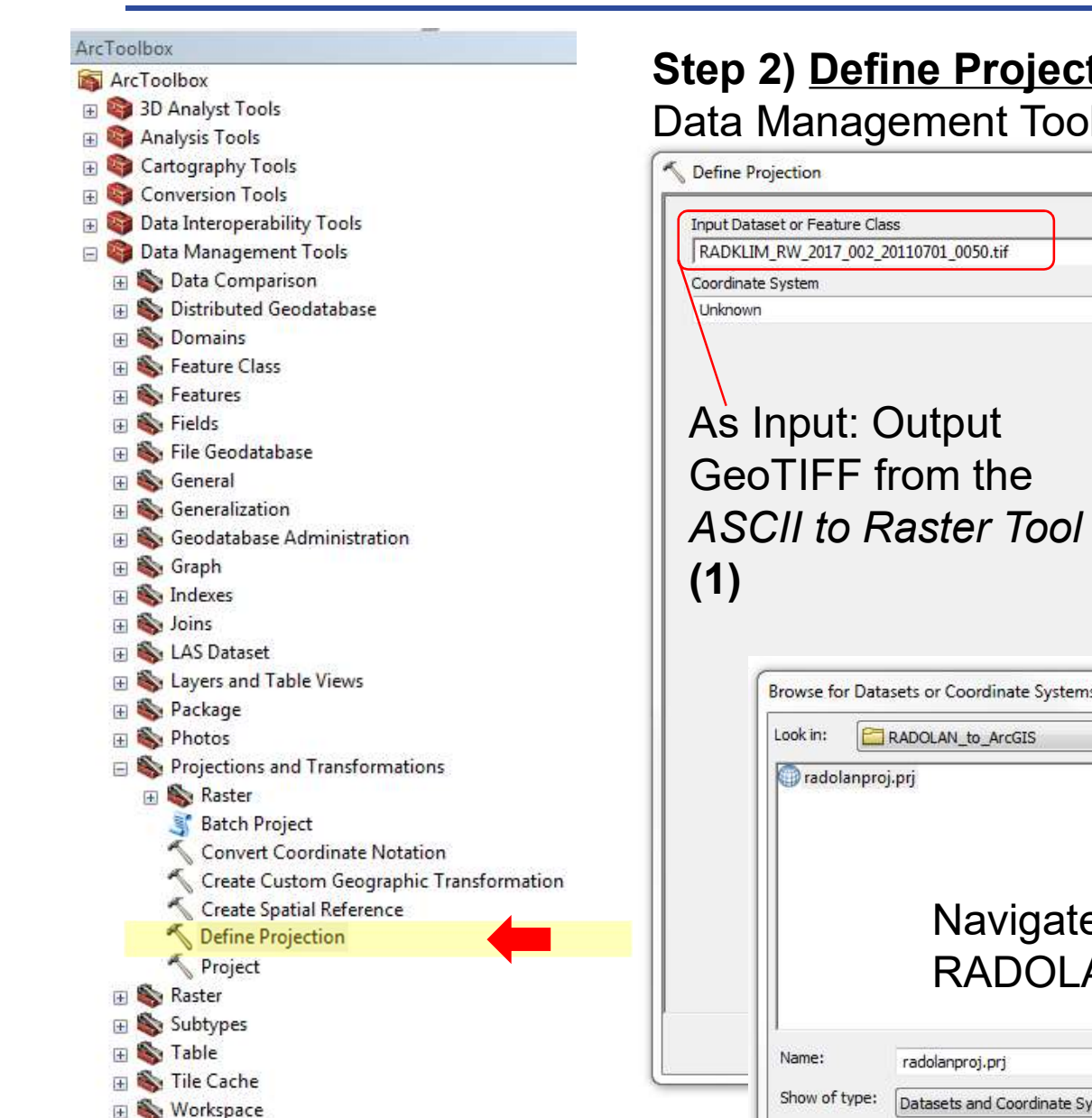

#### Step 2) Define Projection Tool

#### Data Management Tools/Projections and Transformations

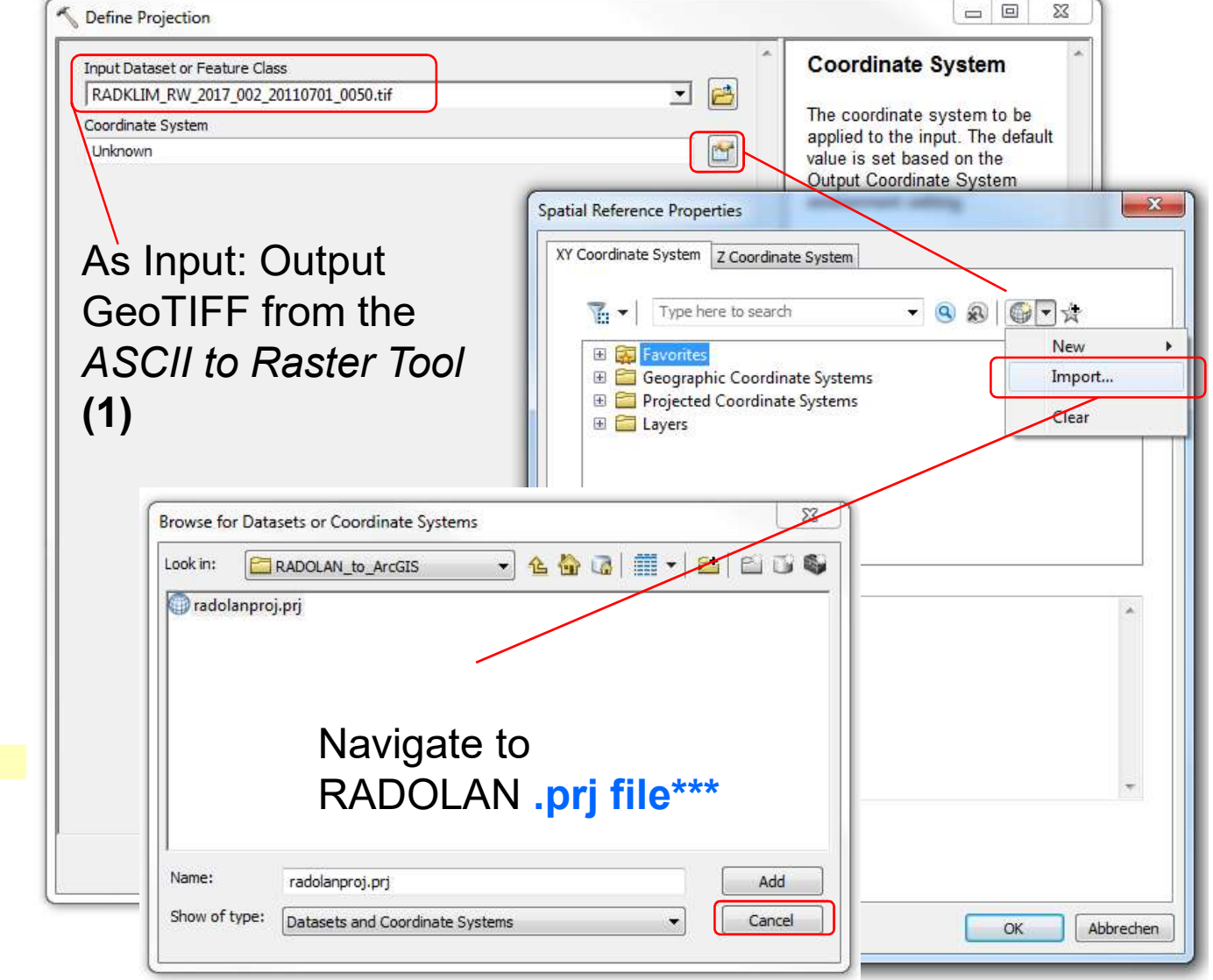

**Download the .prj file:** <u>https://opendata.dwd.de/climate\_environment/CDC/help/RADOLAN/gis/</u> -> radolanproj.prj

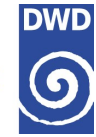

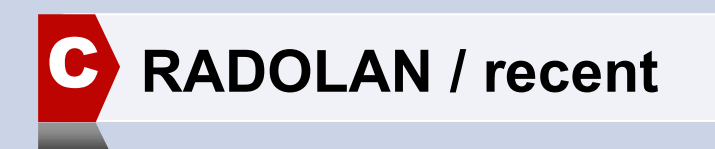

Juni 2021

**RADOLAN** in GIS

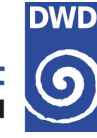

Perform first two steps like for the RADOLAN reproc/ RADKLIM:

1) ASCII to Raster

2) Define Projection (with RADOLAN .prj file)

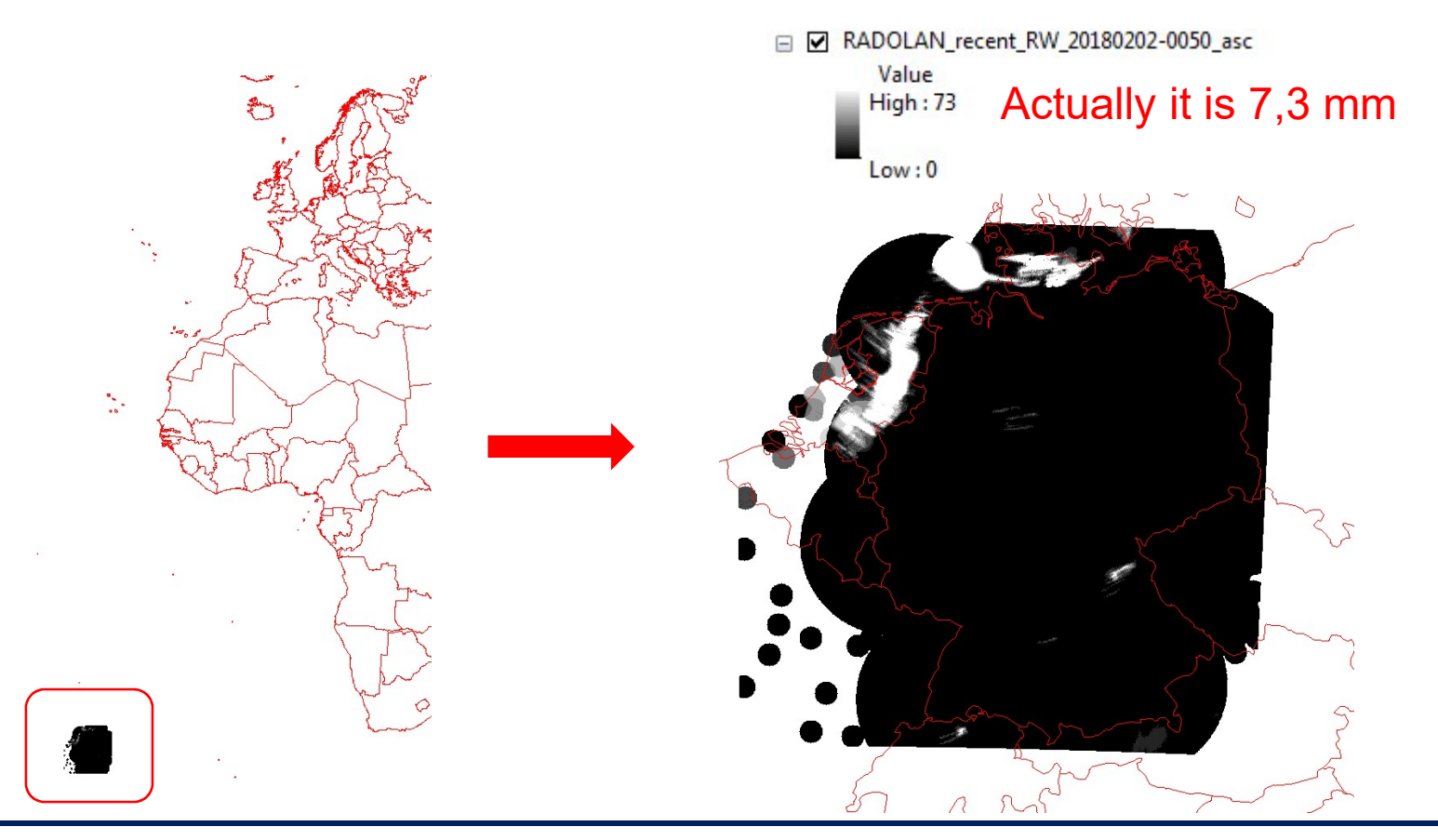

Juni 2021

Deutscher Wetterdienst, Abteilung Hydrometeorologie

**RADOLAN** in GIS

### Darstellung von RADOLAN-recent (2020-)

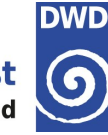

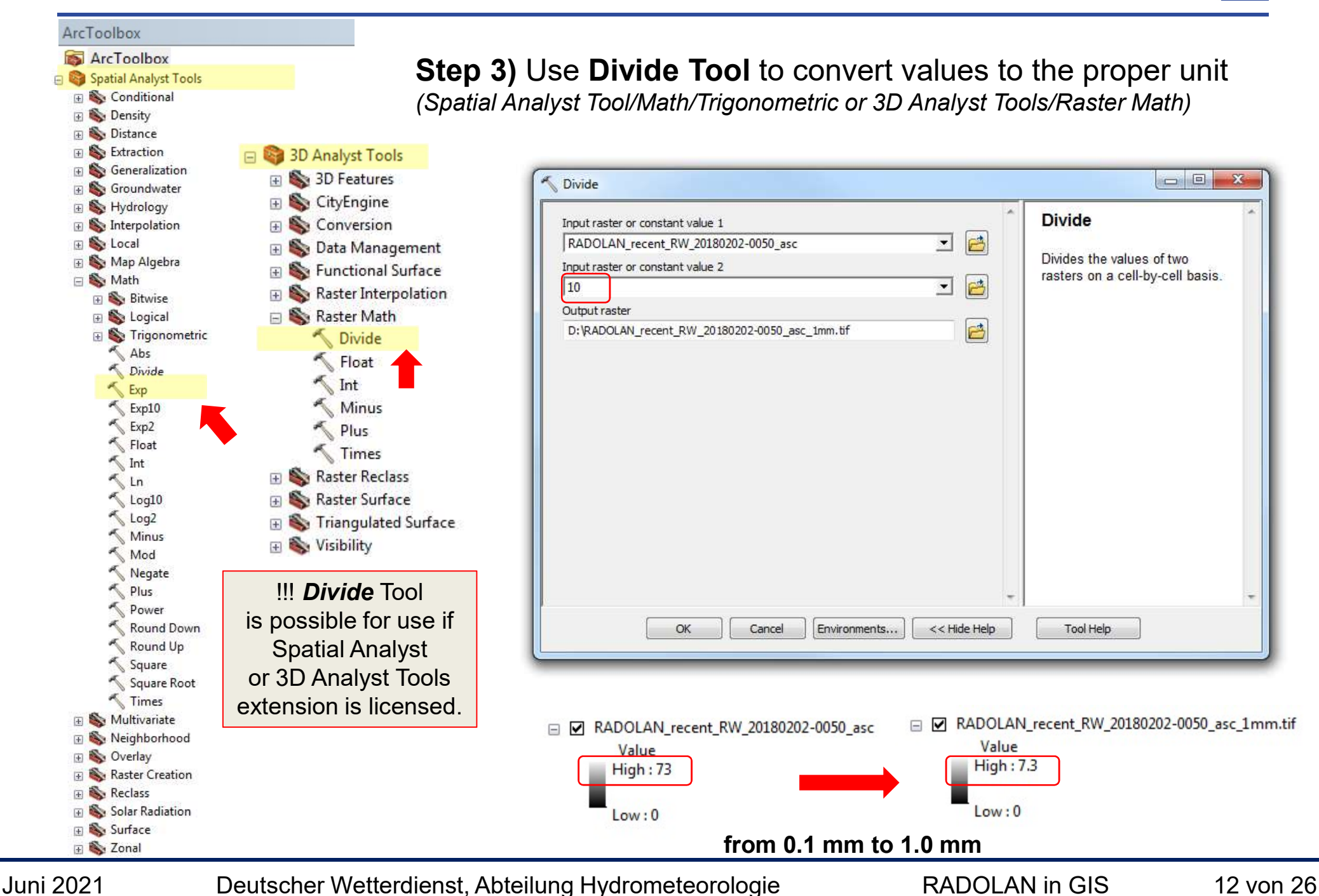

### Darstellung von RADOLAN-recent (2020-)

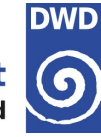

ArcToolbox ArcToolbox For Step 3) you can also use Raster Calculator Tool : Spatial Analyst Tools 🕀 🍋 Conditional 🗄 🍆 Density - -X Raster Calculator 🕀 🇞 Distance 🕀 🏟 Extraction **Raster Calculator** 🕀 🌑 Generalization Map Algebra expression 🗄 🏟 Groundwater Conditional ..... Layers and variables 🗄 🗞 Hydrology Builds and executes a single E RADOLAN\_recent\_RW\_20180202-0050\_asc Map Algebra expression using Con 🕀 🍆 Interpolation 7 8 9 & == 1= Python syntax in a calculator-Pick H S Local like interface. 🖃 🚳 Map Algebra SetNull Your data have to be 5 4 6 > Kaster Calculator Math loaded into ArcMap ! 1 2 3 🖃 🐑 Math < Abs 🕀 🍋 Bitwise Exp 0 nv. 🕀 🌄 Logical 🕀 🍆 Trigonometric "RADOLAN\_recent\_RW\_20180202-0050\_asc" / 10 Abs Divide Exp Output raster Exp10 B D:\RADOLAN\_recent\_RW\_20180202\_0050\_asc\_1mm.tif Exp2 Float < Int < Ln Log10 Log2 Minus Mod OK Cancel Environments.. << Hide Help Tool Help Negate Plus Power Round Down Round Up Square Square Root Times RADOLAN\_recent\_RW\_20180202-0050\_asc\_1mm.tif RADOLAN\_recent\_RW\_20180202-0050\_asc 🕀 🗞 Multivariate Value Value H 🗞 Neighborhood High : 7.3 High:73 🕀 🍆 Overlay 🗄 🇞 Raster Creation H Reclass Low:0 Low:0 🕀 🇞 Solar Radiation from 0.1 mm to 1.0 mm 🗄 🍆 Surface 🕀 🍆 Zonal

Juni 2021

Deutscher Wetterdienst, Abteilung Hydrometeorologie

**RADOLAN** in GIS

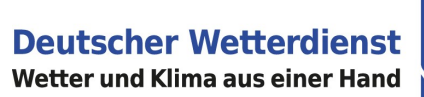

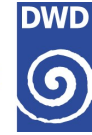

## Verwendung von RADOLAN/RADKLIM-Produkten in QGIS

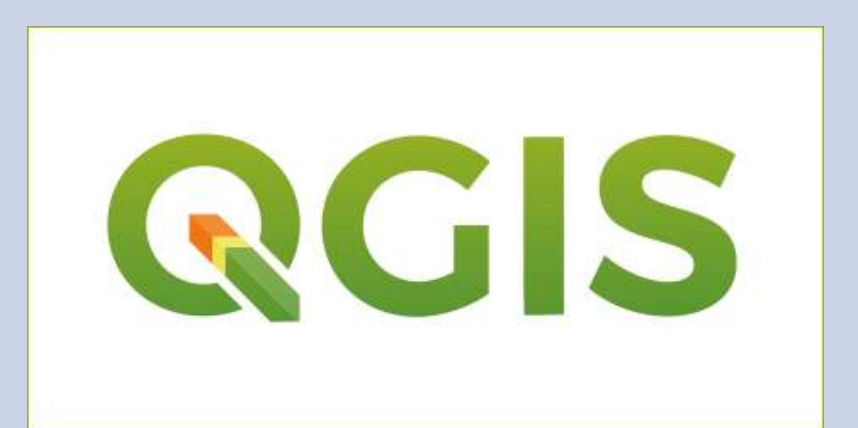

Juni 2021

Deutscher Wetterdienst, Abteilung Hydrometeorologie

RADOLAN in GIS

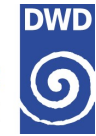

### RADOLAN ASCII Rastern in QGIS

Juni 2021

Deutscher Wetterdienst, Abteilung Hydrometeorologie

**RADOLAN** in GIS

### **Darstellung von RADOLAN-Rastern in QGIS**

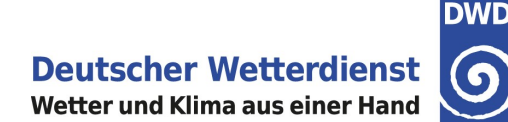

- Auf den folgenden Seiten wird die Verwendung von RADOLAN-Daten im ASCII-GIS-Rasterformat in einem GIS in Form eines Tutorials demonstriert.
- ➔ Hierbei wird die freie GIS-Software QG/S verwendet. Es wird der OpenSource-Ansatz verfolgt, um allen Interessengruppen einen Weg zum Umgang mit den Daten losgelöst von Lizenz- und Plattformabhängigkeiten aufzuzeigen. QG/S läuft unter Linux, Mac OS X und Windows. Download QG/S: http://qgis.org

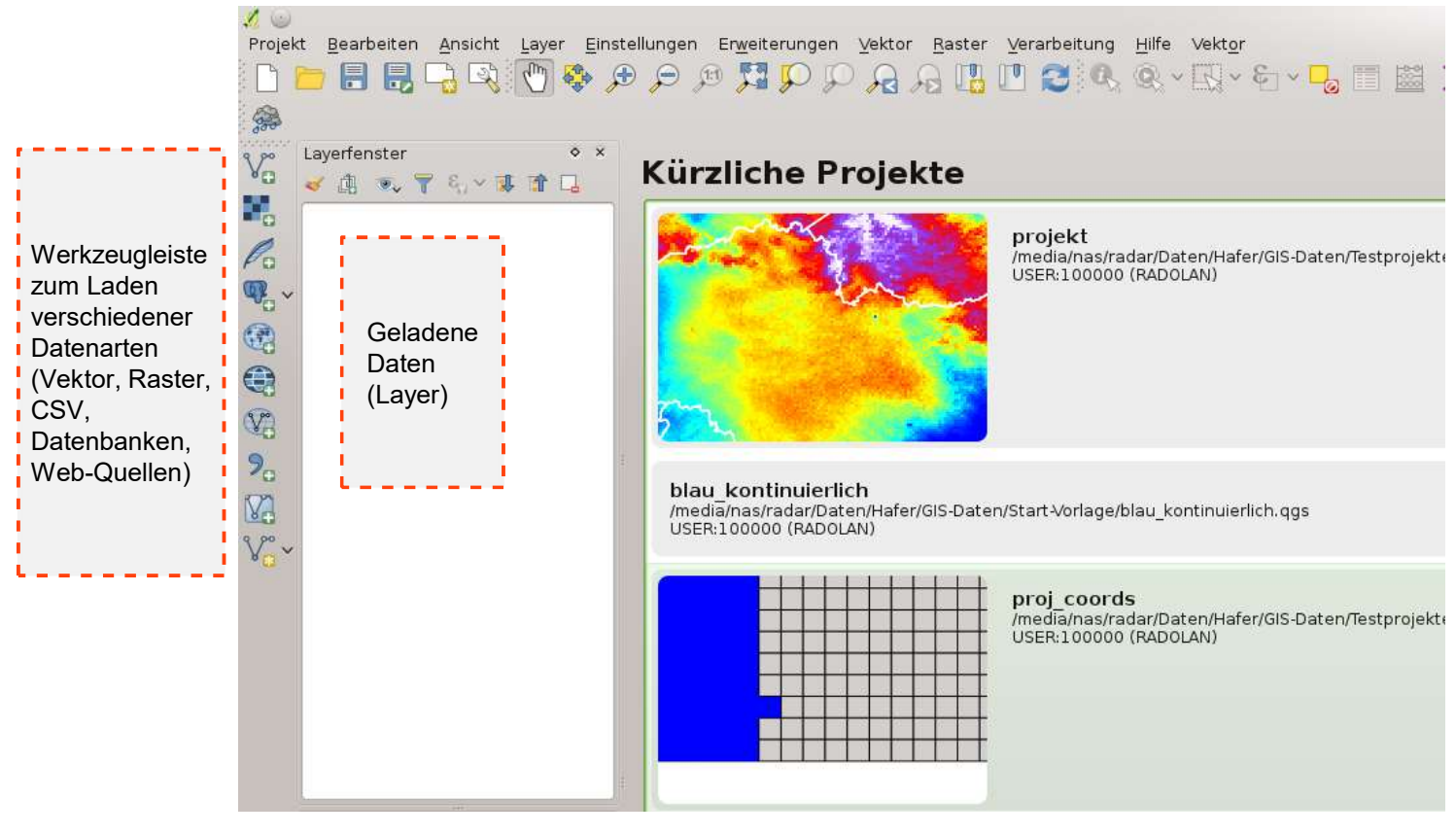

Oberfläche von QGIS nach dem Start

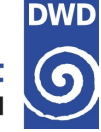

#### Benutzerdefiniertes Koordinatensystem für RADOLAN anlegen

 $\rightarrow$  QGIS: Einstellungen  $\rightarrow$  Benutzerkoordinatenbezugssystem

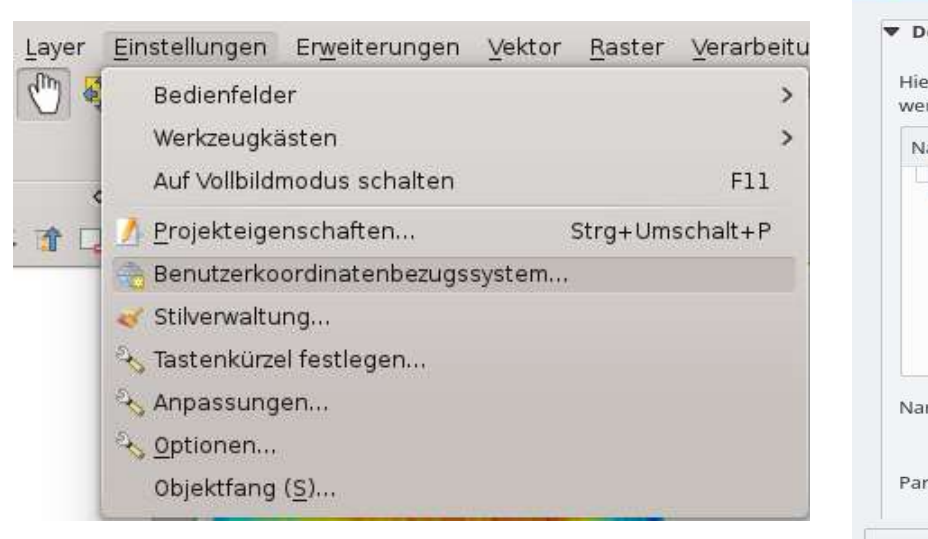

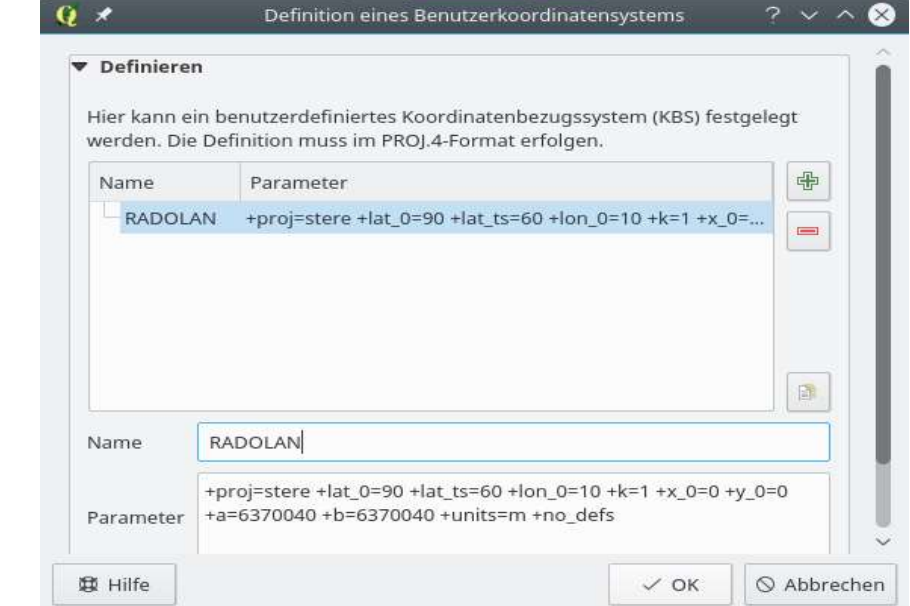

→ Die Projektionsparameter lauten (Proj4-Format):

# +proj=stere +lat\_0=90.0 +lon\_0=10.0 +lat\_ts=60.0 +a=6370040 +b=6370040 +units=m

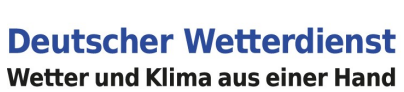

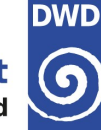

### Aufbau eines grundlegenden GIS-Projekts mit Deutschland-Karte

GIS-Projekt auf RADOLAN-Projektion (vorher definiert) einstellen je nach Version: *Einstellungen/Datei*  $\rightarrow$  *Projekteigenschaften* 

In der Regel ist die sog. "Spontanreprojektion" empfehlenswert. Sie übernimmt automatisch die Reprojektion aller Daten in das Koordinatenbezugssystem des Projekts, wenn man Daten in verschiedenen Koordinatensystemen zusammen darstellen möchte, so z.B. die Grenzen in WGS1984 und ein RADOLAN-Raster in seiner eigenen Projektion.

| Allgemein<br>KBS<br>Layer abfragen<br>Vorgabestile<br>OWS-Server | Filter<br>Kürzlich benutzte Koordinatenbezugssysteme<br>Koordinatensystem<br>ETRS89<br>DHDN / Gauss-Kruger zone 3<br>WGS 84 / Beoudo Morsotor  | AutoritätsID<br>EPSG:4258_                          |  |
|------------------------------------------------------------------|----------------------------------------------------------------------------------------------------|-----------------------------------------------------|--|
| KBS<br>Layer abfragen<br>Vorgabestile<br>OWS-Server              | Filter<br>Kürzlich benutzte Koordinatenbezugssysteme<br>Koordinatensystem<br>ETRS89<br>DHDN / Gauss-Kruger zone 3<br>WGS 84 - Reseude Merseter | AutoritätsID<br>EPSG:4258_                          |  |
| Layer abfragen<br>Vorgabestile<br>OWS-Server                     | Kürzlich benutzte Koordinatenbezugssysteme<br>Koordinatensystem<br>ETRS89<br>DHDN / Gauss-Kruger zone 3<br>WGS 84 (Beoudo Morsotor             | AutoritätsID<br>EPSG:4258_                          |  |
| Layer abfragen<br>Vorgabestile<br>OWS-Server                     | Koordinatensystem<br>ETRS89<br>DHDN / Gauss-Kruger zone 3                                                                                      | AutoritätsID<br>EPSG:4258                           |  |
| Vorgabestile<br>OWS-Server                                       | ETRS89<br>DHDN / Gauss-Kruger zone 3                                                                                                    | EPSG:4258                                           |  |
| OWS-Server                                                       | WGS 94 / Peoudo Morestor                                                                                                    | EPSG:31467                                          |  |
|                                                                  | ETRS89 / UTM zone 32N                                                                                                    | EPSG:3857<br>EPSG:25832<br>USER:100001<br>EPSG:3035 |  |
| Makroc                                                           | * Erzeugtes KBS (+proj=stere +lat_0=90<br>ETBS89 (ETRS-LAEA                                                                                    |                                                     |  |
| Makros                                                           | WGS 84<br>RADOLAN                                                                                                    | EPSG:4326<br>USER:100000                            |  |
| Beziehungen                                                      |                                                                                                    |                                                     |  |
| Datenquellen                                                     | < [                                                                                                    |                                                     |  |
| Variablen                                                        | Koordinatenbezugssystem der Welt                                                                                                    | Veraltete KBS verberge                              |  |
|                                                                  | Koordinatensystem                                                                                                    | AutoritätsID                                        |  |
|                                                                  | Imported from GDAL<br>Imported from GDAL                                                                                                    | EPSG:5250<br>EPSG:5262                              |  |
|                                                                  | Sphere_Van_der_Grinten_I                                                                                                    | EPSG:53029                                          |  |
|                                                                  | v-Benutzerdefiniertes Koordinatensys                                                                                                    | 21 00104020                                         |  |
|                                                                  | + * Erzeugtes KBS (+proj=merc +lon                                                                                                    | USER:100002                                         |  |
|                                                                  | + Erzeugtes KBS (+proj=stere +lat                                                                                                    | USER:100001                                         |  |
| E.                                                               | RADOLAŇ                                                                                                    | USER:100000                                         |  |
|                                                                  | <                                                                                                    | <>                                                  |  |
|                                                                  | Gewähltes KBS: RADOLAN                                                                                                    |                                                     |  |
|                                                                  |                                                                                                    |                                                     |  |
|                                                                  | +proj=stere +lat_0=90.0 +lat_ts=60.0 +lor<br>+units=m                                                                                          | 1_0=10.0 +a=6370040 +b=6370040                      |  |
|                                                                  |                                                                                                    |                                                     |  |
|                                                                  | la Hilfa                                                                                                    | Anwenden Abbracha                                   |  |

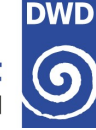

Anwendung von GDAL-Warp Tool

- um ein echtes Geodatenformat zu erzeugen
- zum Umprojizieren

Warp Tool → Raster/Projections/Warp(Reproject)

### **Darstellung von RADOLAN-recent (2020-)**

\* Einheiten in mm umrechnen:

Raster Calculator Tool → Raster/Raster Calculator

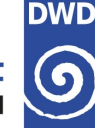

(QGIS gestartet)

- Projekt: auf RADOLAN-Projektion einstellen (s. vorheriges Kapitel)
- → Menü: → Vektor → Forschungswerkzeuge → Vektorraster
- ➔ Gittergrenze:

Hier gibt man die RADOLAN-Ausdehnung (Begrenzungen des Gebiets) im

polarstereografischen System an. Glatte km sind ausreichend.

Auf die 3. Begrenzung (Ymin) muss 1000 [m] aufaddiert werden (→ die negative Zahl wird um einen Kilometer positiver). Ansonsten erhält man noch eine zusätzliche Pixelreihe im Süden.

=> Hier die fertigen Werte für die jeweilige Dimension:

**RW**: -523462, 376462, -4657644, -3758644

→ Eintragung f
ür X- und Y-Abstand: je 1000

(Einheit ist Meter; wir arbeiten in einem projizierten Koordinatensystem)

- ➔ Gittertyp: so lassen
- ➔ Gitter: In Datei speichern
- Durch Eingabe geeigneter Begrenzungen kann so auch f
  ür einen eigenen (kleineren) Ausschnitt ein Polygonraster erzeugt werden

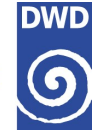

|                                        | Vektorraster     | S S S                   |
|----------------------------------------|------------------|-------------------------|
| Parameter Protokoll                    |                  | Als Batchprozeß starten |
| Gittergrenze von Layer (xmin, xmax, yr | nin, ymax)       |                         |
| -523462,376462,-4657644,-3758644       | l .              |                         |
| X-Abstand                              |                  |                         |
| 1000,000000                            |                  | ☑ ♦                     |
| Y-Abstand                              |                  |                         |
| 1000,000000                            |                  |                         |
| Gittertyp                              |                  |                         |
| Gitter als Polygone ausgeben           |                  | ♥)                      |
| Gitter                                 |                  |                         |
| gitter.shp                             |                  |                         |
| 🥑 Öffne Ausgabedatei nach erfolgre     | icher Ausführung |                         |

#### Parameter für das RW-Raster

#### **RADOLAN-Polygonraster erzeugen**

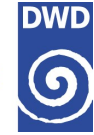

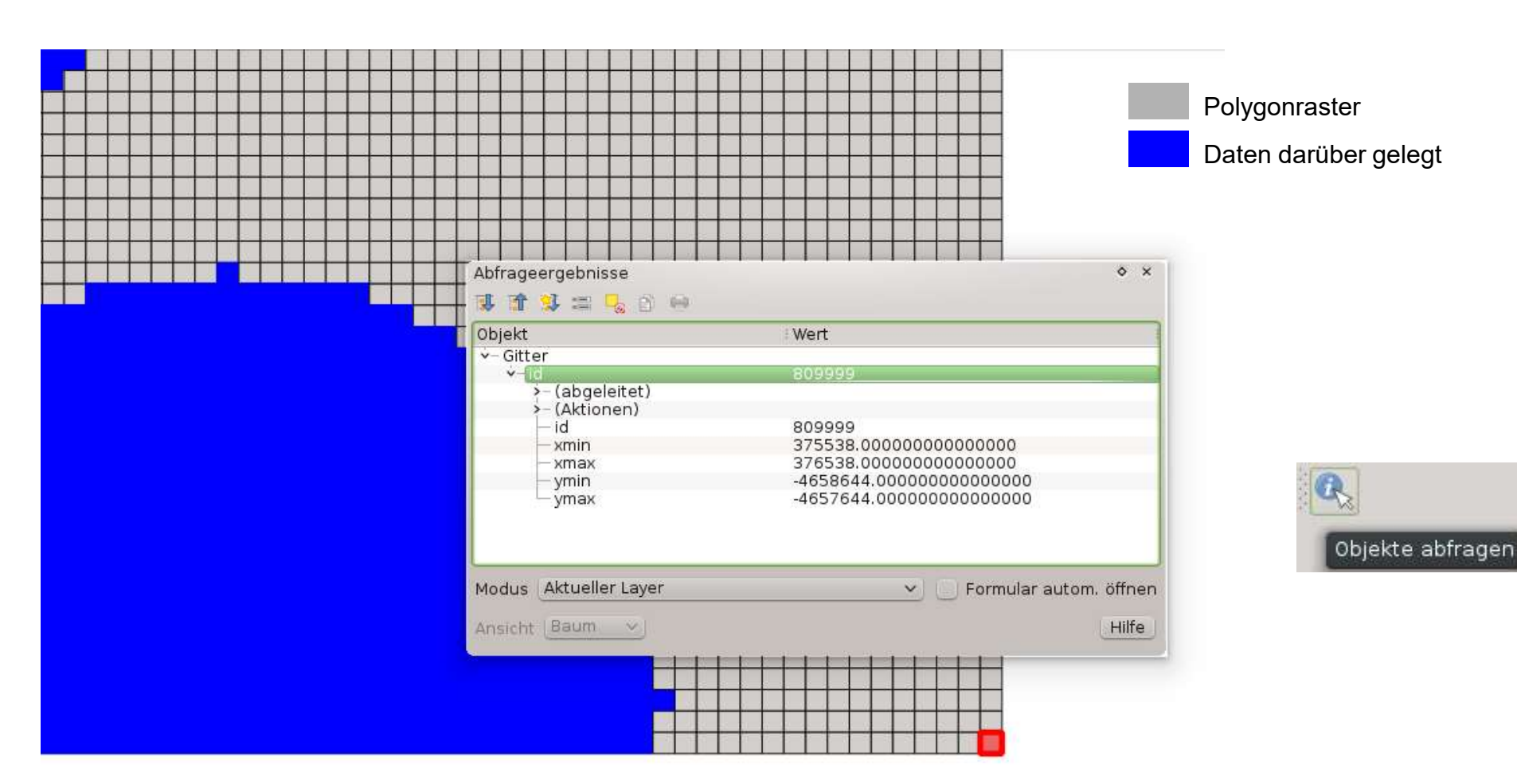

Pixelkontrolle. 900x900 Pixel ergeben 810.000 Pixel. Da von 0 an gezählt wird (hier im GIS im Norden), erhält das letzte Pixel die Zählung 809.999.

Das entstehende Polygonraster erhält leider keine RADOLAN-Pixel-Indizes im Sinne von y=Zeile, x=Spalte. Die erzeugten Polygonzellen werden von oben beginnend bis zur letzten Zelle durchnummeriert.

**RADOLAN** in GIS

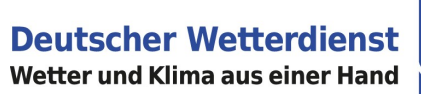

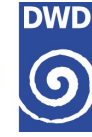

### radklim2map QGIS Plugin für Binärdaten

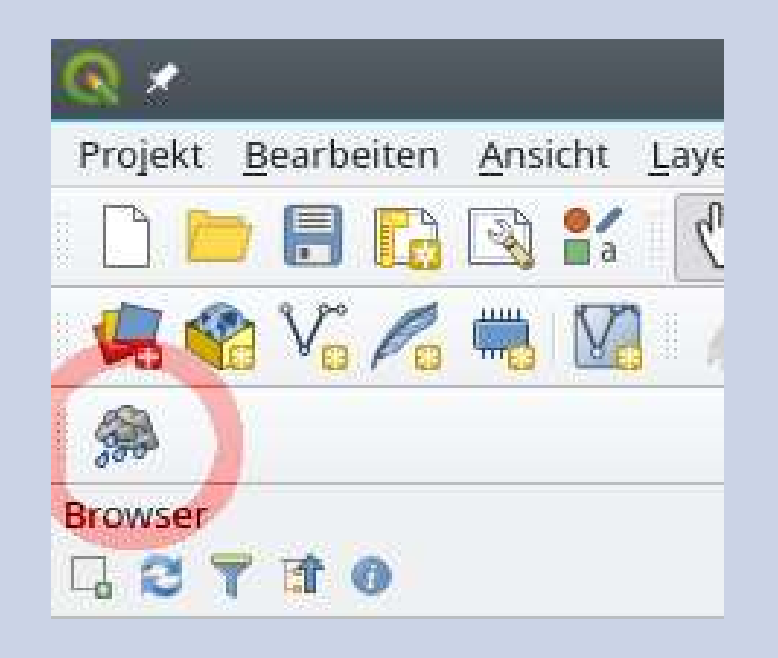

Juni 2021

Deutscher Wetterdienst, Abteilung Hydrometeorologie

**RADOLAN** in GIS

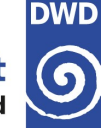

Für QGIS Nutzer gibt es ein "radolan2map" Plugin, mit dem es möglich ist, direkt RADOLAN/RADKLIM-Binärdaten zu laden. Das Plugin kann man im offiziellen QGIS-Plugin Repository finden:

http://plugins.qgis.org/plugins/radolan2map/

| <ul> <li>All</li> <li>Search</li> <li>Installed</li> <li>Not installed</li> <li>Not installed</li> <li>Not installed</li> <li>Now</li> <li>Install from 2/P</li> <li>Settings</li> <li>Settings</li> </ul> This QGIS plugin brings precipitation products like RADOLAN, RADKLIM and REGNIE onto a map<br>RADOLAN RADKLIM binary format in any grid dimension as well as REGNIE - on a map<br>RADOLAN reactive This QGIS plugin brings precipitation data from German Weather Service (DWD, https://www.dwd.de) - radar data in<br>RADOLAN reactive This QGIS plugin brings precipitation data from German Weather Service (DWD, https://www.dwd.de) - radar data in<br>RADOLAN reactive This QGIS plugin brings precipitation data from German Weather Service (DWD, https://www.dwd.de) - radar data in<br>RADOLAN reactive This QGIS plugin brings precipitation data from German Weather Service (DWD, https://www.dwd.de) - radar data in<br>RADOLAN reactive This QGIS plugin brings precipitation as well as REGNIE - on a map<br>RADOLAN reactive RADOLAN reactive Topology Checker Processing Topology Checker Plugin was successfully tested with QGIS<br>3.10 *A Coruña*, Windows 10, Linux openSUSE 15.1. Please restart QGIS after updating the plugin! Repository: https://gitlab.com/Weatherman_/radolan2map/wikis/home Araget AL Unreal Plugin Rester Togs dwd, radar, radklim, radolan, regnie, raster, precipitation, gpe Unreal Plugin Rester Togs dwd, radar, radklim, radolan, regnie, raster, precipitation, gpe Unreal Plugin Rester Togs dwd, radar, radklim, radolan, regnie, raster, precipitation, gpe Unreal Plugin Rester Togs dwd, radar, radklim, radolan, regnie, raster, precipitation, gpe Togs dwd, radar, radklim, radolan, regnie, raster, precipitation, gpe The set of the book The set of the plugin Rester Toge dwd, radar, radklim, radolan, regnie, raster | Q Plugins   Installed (12)          |                                                                                                    |                                                                                                    |                      | ×             |  |  |  |
|----------------------------------------------------------------------------------------------------|-------------------------------------|----------------------------------------------------------------------------------------------------|----------------------------------------------------------------------------------------------------|----------------------|---------------|--|--|--|
| Installed Installed Installed Wet installed Wet installed Wet installed Wet installed Wet installed Wet installed Wet installed Install from ZP Wet installed Install from ZP Wet installed Install from ZP Wet installed Wet installed Install from ZP Wet installed Wet installed Install from ZP Wet installed Wet installed Wet installed Wet installed Wet installed Installed Installed Wet installed Wet installed </th <th>🊈 All</th> <th>Q. Search</th> <th></th> <th></th> <th></th>                                                                                                    | 🊈 All                               | Q. Search                                                                                                    |                                                                                                    |                      |               |  |  |  |
| <ul> <li>Notinstalled</li> <li>Notinstalled</li> <li>Ceometry Checker</li> <li>Ceometry Checker</li> <li>C</li></ul>                                                 | Installed                           | → Coordinate Capture                                                                                                    | radolan2map                                                                                                    |                      | *             |  |  |  |
| New       GPSTools       This QGIS plugin brings precipitation data from German Weather Service (DWD, https://www.dwd.de) - radar data in RADOLAN/RADKLIM binary format in any grid dimension as well as REGNIE - on a map         RADOLAN/RADKLIM binary format in any grid dimension as well as REGNIE - on a map       RADOLAN varview: https://dwd.de/RADOLAN         Settings       V Processing       V Processing         V Processing       V Processing         V Processing       V Processing         V Processing       V Processing         V Processing       V Processing         V Processing       V Processing         V Processing       V Processing         V Processing       V Processing         V Processing       V Processing         V Processing       V Processing         V Processing       V Processing         V Processing       V Processing         V Processing       Number of the degrad adval.de/climate_environment/CDC/grids_germany/hourly/radolan/reproc/2017_002/bin         A RADOLAN-RW-testfile (gzipped binary) is included in directory 'example/sample_file/.         Plugin was successfully tested with QGIS         3.10 "A Coruña", Windows 10, Linux openSUSE 15.1         Please restart QGIS after updating the plugin!         Repository: https://gitlab.com/Weatherman_/radolan2map/wikis/home         rags       dwd,                                                                                                    | Not installed                       | Geometry Checker                                                                                                    | Brings DWD precipitation products like RADOLAN, RADKLIM and REGNIE onto a map                                                                                                    |                      |               |  |  |  |
| ☆☆☆☆☆       2 rating vote(s), 713 downloads         Category       Raster         Tags       dwd, radar, radklim, radolan, regnie, raster, precipitation, qpe         Upgrade All       Uninstall Plugin         Close       Help                                                                                                    | New<br>Install from ZIP<br>Settings | GPS Tools<br>GRASS 7<br>GRASS 7<br>GRAS | <ul> <li>This QGIS plugin brings precipitation data from German Weather Service (DWD, https://www.dwd.de) - radar data in RADOLAN/RADKLIM binary format in any grid dimension as well as REGNIE - on a map RADOLAN overview: https://dwd.de/RADOLAN</li> <li>RADOLAN overview: https://dwd.de/RADOLAN</li> <li>RADOLAN data (recent): https://opendata.dwd.de/climate_environment/CDC/grids_germany/hourly/radolan/recent/b RADOLAN data (radar climatology): https://opendata.dwd.de/climate_environment/CDC/grids_germany/hourly/radolan/recent/b RADOLAN-RW-testfile (gzipped binary) is included in directory 'example/sample_file/'.</li> <li>Plugin was successfully tested with QGIS 3.10 "A Coruña", Windows 10, Linux openSUSE 15.1</li> <li>Please restart QGIS after updating the plugin!</li> <li>Repository: https://gitlab.com/Weatherman_/radolan2map</li> </ul> |                      |               |  |  |  |
| Upgrade All Close Help                                                                                                    |                                     |                                                                                                    | 습습습습습 2 rating vote(s), 713 downloads<br>Category Raster<br>Tags dwd. radar, radklim, radolan, regnie, raster, precipitation, gne                                                                                                    |                      | -             |  |  |  |
| Upgrade All Upgrade All Close Help                                                                                                    |                                     |                                                                                                    | 1                                                                                                    |                      | •             |  |  |  |
| Close Help                                                                                                    |                                     |                                                                                                    | Upgrade All Uni                                                                                                    | ninstall Plugin Rein | ıstall plugin |  |  |  |
|                                                                                                    |                                     | S                                                                                                    |                                                                                                    | Close                | Help          |  |  |  |

Bei Problemen / Fragen sollten Sie sich an den Autor des Plugins wenden (radolan2map@e.mail.de).

Juni 2021Deutscher Wetterdienst, Abteilung HydrometeorologieRADOLAN in GIS24 von 26

### Links

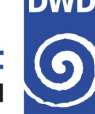

#### RW-Daten im ASCII-Format

kürzlich: https://opendata.dwd.de/climate environment/CDC/grids germany/hourly/radolan/recent/asc/ Historie (ab 01.06.2005): https://opendata.dwd.de/climate environment/CDC/grids germany/hourly/radolan/historical/asc/<Jahr>

→ QGIS

http://qgis.org

- Dokumentation des ESRI ASCII Grid Formats http://en.wikipedia.org/wiki/Esri grid
- → GDAL (Geospatial Data Abstraction Library) http://www.gdal.org
- *radproc*: An ArcGIS-compatible Library for RADOLAN Composite Processing and Analysis http://www.pgweb.uni-hannover.de

#### Informationen zu RADOLAN $\rightarrow$ http://www.dwd.de/RADOLAN

→ Aktuelle Visualisierungen

http://dwd.de/DE/leistungen/radolan/radolan info/home freie radolan kartendaten.html?nn =353090

Juni 2021

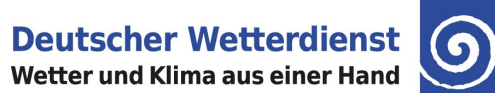

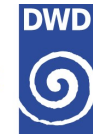

# Kontakt: radolan@dwd.de

Juni 2021

Deutscher Wetterdienst, Abteilung Hydrometeorologie

**RADOLAN** in GIS